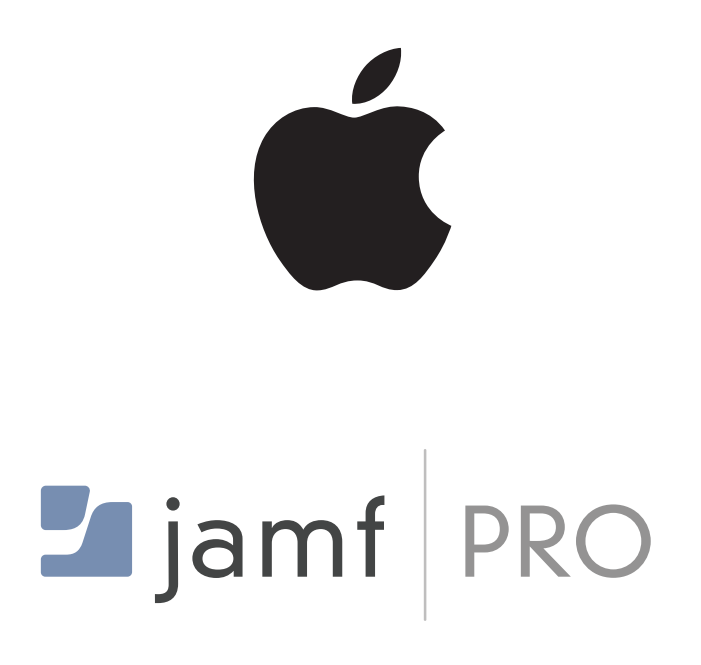

## Deploy Apple Software Beta Updates with Jamf Pro Blueprints without an Apple Account

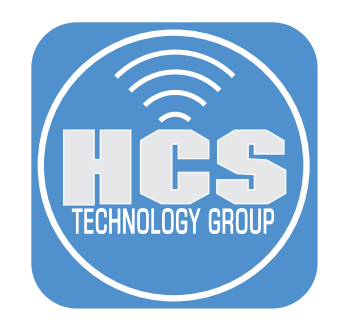

## Contents

| Preface                                                                         | 3  |
|---------------------------------------------------------------------------------|----|
| Section 1: Prerequisites                                                        | 4  |
| Section 2: Create a Device Management Services Server in Apple Business Manager | 6  |
| Section 3: Configure a Nested Smart Computer Group in Jamf Pro                  | 13 |
| Section 4: Configure a Blueprint for Software Updates in Jamf Pro               | 18 |
| Section 5: Install the macOS Tahoe Beta without an Apple Account                | 24 |

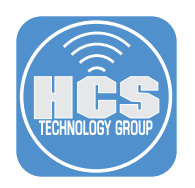

## Preface

AppleSeed for IT is a program specifically designed for enterprise and education customers committed to testing each new version of Apple beta software in their organizations. This program provides IT professionals and technology managers with an opportunity to evaluate the latest prerelease software versions in their unique work environments, offer feedback directly to Apple engineering teams through a dedicated feedback submission process, and participate in detailed testing plans and forum discussions with other participants.

With Apple Business Manager or Apple School Manager and an Device Management Solution solution, organizations can now enroll supervised Macs into AppleSeed for IT beta programs without requiring an Apple Account on each device. By having an Apple Business Manager administrator accept the beta terms, your Device Management Solution gains access to platform-specific beta enrollment tokens that can be distributed automatically during Automated Device Enrollment or through Declarative Device Management.

This method enables a secure, scalable, and user-transparent way to test macOS betas in your environment—centralizing control, simplifying deployment, and supporting phased rollout strategies. This guide outlines how to retrieve, configure, and deploy these tokens using Apple Business Manager and Jamf Pro, ensuring a consistent and efficient approach to beta testing across your devices.

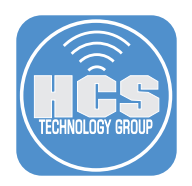

## Section 1: Prerequisites

#### What You'll Need:

Learn what hardware, software, and information you'll need to complete the tutorials in this section.

#### Hardware and Software:

Requirements for following along with this section:

- A non-production Mac with macOS Sequoia 15.4 or later enrolled in Jamf Pro.
- The betaToken.sh script. Get it here:

https://github.com/microsoft/shell-intune-samples/blob/master/macOS/Tools/getBetaTokens/ betaTokens.sh

This guide will use the betaToken.sh script as it provides an easy way to get the tokens without having to create your own workflow. The script was created by Microsoft. The script requires openssl, jq, curl, perl, and python3 which are all installed by default on macOS Sequoia.

If you want to create your own workflow, read more here:

https://support.apple.com/guide/deployment/testing-software-updates-appleseed-betadepe8583cf10/web

In this section, we will configure the required prerequisites to obtain the beta tokens needed for this guide.

1. On your Mac, create a folder on the Desktop named betaTokens.

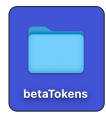

- 2. Download the betaToken.sh script. <u>https://github.com/microsoft/shell-intune-samples/blob/master/macOS/Tools/getBetaTokens/</u> <u>betaTokens.sh</u>
- 3. Move the betaToken.sh script from your Downloads folder to the betaTokens folder on your Desktop.

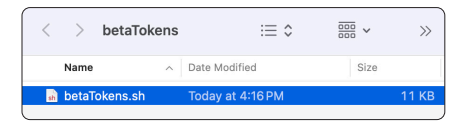

4. Open TextEdit located in the Applications folder.

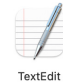

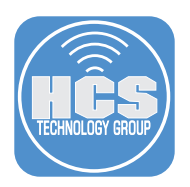

5. Save the file to the betaTokens folder and name it betaTokens. This file does not contain any data but will be used to store the beta tokens later in the guide.

| Save As:              | betaToker | ns              |   |          |      |
|-----------------------|-----------|-----------------|---|----------|------|
| Tags:<br>File Format: | Rich Text | Document        | 0 |          |      |
| <>                    | 📄 betaTo  | kens ᅌ          | • | Q Search |      |
| 🗖 betaTokens          | >         | 🛓 betaTokens.sh |   |          |      |
|                       |           |                 |   |          |      |
| New Folder            |           |                 |   | Cancel   | Save |

6. Confirm the file was saved in the betaTokens folder.

| < > betaTok      | xens ∷≣ ≎        |
|------------------|------------------|
| Name             | A Date Modified  |
| 🍃 betaTokens.rtf | Today at 6:58 PM |
| sh betaTokens.sh | Today at 4:16 PM |

This completes this section. In the next section, we will create a Device Management Services Server in Apple Business Manager.

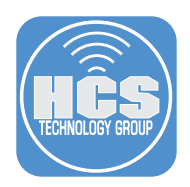

# Section 2: Create a Device Management Services Server in Apple Business Manager.

#### What You'll Need:

Learn what hardware, software, and information you'll need to complete the tutorials in this section.

#### Hardware and Software:

Requirements for following along with this section:

- A non-production Mac with macOS Sequoia 15.4 or later enrolled in Jamf Pro.
- Access to Apple Business Manager or Apple School Manager with a role of Device Enrollment Manager or Administrator. This guide will use Apple Business Manager.

In this section, we will set up a Device Management Services server in Apple Business Manager specifically for the purpose of obtaining beta software update tokens.

1. Using a web browser of your choosing, log into your Apple Business Manager.

|   | <b>É</b> Business                                                                    |
|---|--------------------------------------------------------------------------------------|
|   | Manage your organization's devices, apps,<br>and accounts.                           |
|   | Apple Account                                                                        |
|   | C Remember me                                                                        |
|   | Forgot Managed Apple Account or password?<br>Not yet an Apple Business? Sign up now. |
| _ |                                                                                      |

2. Enter your Two-Factor Authentication code.

| Two-Factor Authentication                                         |
|-------------------------------------------------------------------|
|                                                                   |
| Enter the verification code sent as a message to (····) ······11. |
| Resend code                                                       |
| Can't use this number?                                            |
|                                                                   |
| Forgot Managed Apple Account or password?                         |
| Not yet an Apple Business? Sign up now.                           |
|                                                                   |
|                                                                   |

3. Click Trust.

|           | Trust f                                   | this browser?                                                      |
|-----------|-------------------------------------------|--------------------------------------------------------------------|
| lf you ch | oose to trust this<br>a verification code | browser, you will not be asked for<br>e the next time you sign in. |
| Not Nov   | v                                         | Don't Trust Trust                                                  |
|           |                                           |                                                                    |
|           |                                           |                                                                    |
|           | Forgot Managed /                          | Apple Account or password?                                         |
|           | Not yet an Appl                           | le Business? Sign up now.                                          |

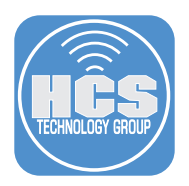

4. If prompted with the message below, make a selection of your choosing. This guide will choose Not Now.

| Save Password?                                                                                                  |
|----------------------------------------------------------------------------------------------------|
| Securely store your password in the<br>Passwords app so it's filled automatically<br>the next time you need it. |
| Save Password                                                                                                   |
| Never for This Website                                                                                          |
| Not Now                                                                                                    |

- 5. Click your name at the bottom of the sidebar.
- 6. Click Preferences.

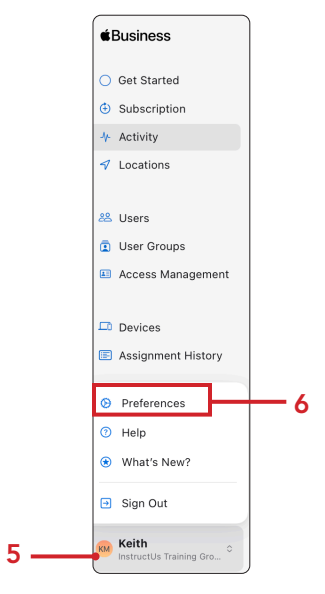

7. Scroll to the Device Management Services section and Click the Add button.

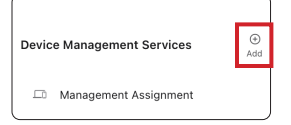

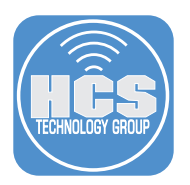

8. In the Service Name field, enter **Beta Tokens**. We need to create the PEM file using the betaTokens.sh script. Minimize the Apple Business Manager window for now. We will need to come back to it in a later step.

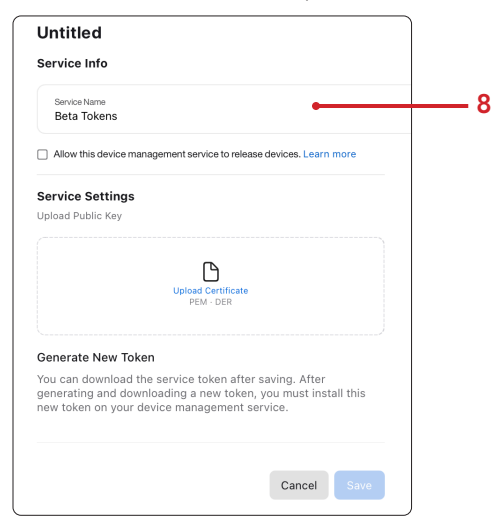

9. Open Terminal located in Applications/Utilities.

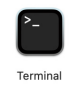

10.If prompted with the message below, click Allow.

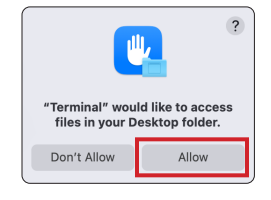

11.We need to make the betaTokens.sh script executable. Enter the commands below:

| cd Desktop/betaTokens                                |                                                                  |  |  |  |  |  |
|------------------------------------------------------|------------------------------------------------------------------|--|--|--|--|--|
| chmod +x beta                                        | Tokens.sh                                                        |  |  |  |  |  |
|                                                      | 🚞 betaTokens — -zsh — 80×24                                      |  |  |  |  |  |
| keith@keiths-MacBook-Air<br>keith@keiths-MacBook-Air | ~ % cd Desktop/betaTokens<br>betaTokens % chmod +x betaTokens.sh |  |  |  |  |  |

12. Run the command below to confirm the file is executable.

| ls -l                                                                                              |
|----------------------------------------------------------------------------------------------------|
| keith@keiths-MacBook-Air betaTokens % ls −1<br>total 24                                            |
| -rwxr-xr-x0 1 keith staff 11042 Jul 2 16:16 betaTokens.sh<br>keith@keiths-MacBook-Air betaTokens % |

13. Run the command below to run the betaTokens.sh script.

./betaTokens.sh (keith®keiths-MacBook-Air betaTokens % 1s -1 total 24 -rwwr-xr-x@ 1 keith staff 11042 Jul 2 16:16 betaTokens.sh |keith@keiths-MacBook-Air betaTokens % ./betaTokens.sh ||

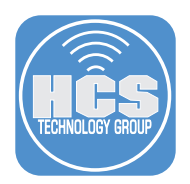

14. If prompted with the message below, click Allow.

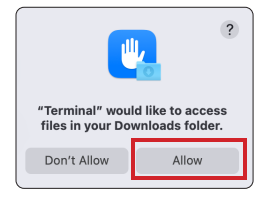

15. The script will pause and wait for you to place the server token file in the Downloads folder.

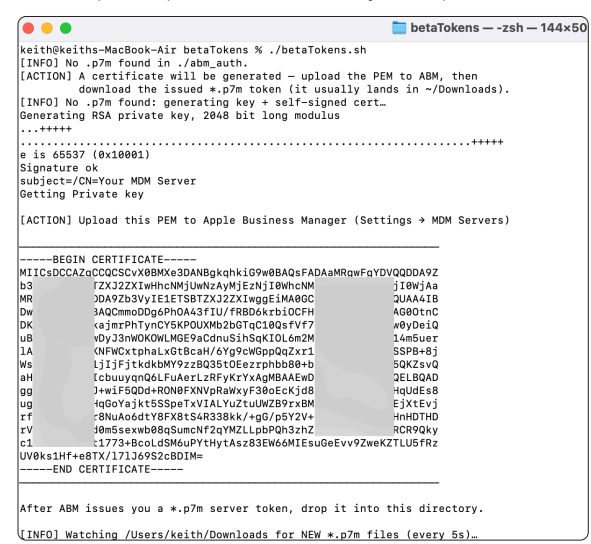

16.Open the betaTokens folder located on your Desktop. Confirm the script created a folder called abm\_auth with the mdm\_public\_cert.pem file in it.

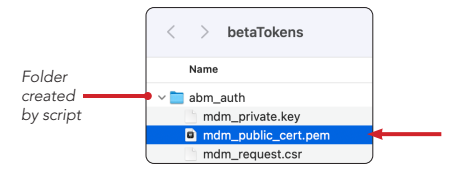

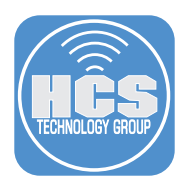

17.Switch back to Apple Business Manager and drag and drop the mdm\_public\_cert.pem into the Upload Public Key field.

18.Click Save.

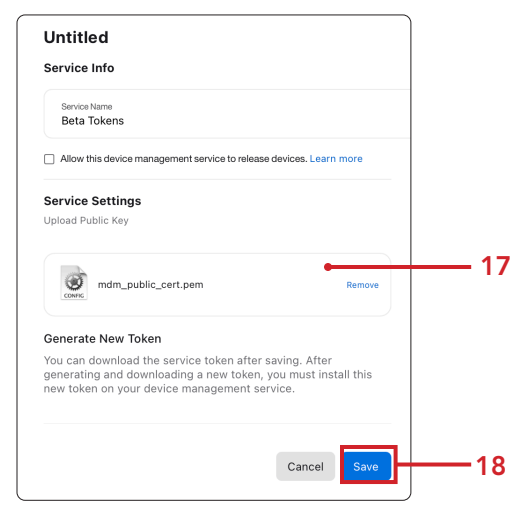

19. Click Download Token.

| ⊘<br>Edit                                                                      | Q<br>Show Devices                                                   | ↓<br>Download Token | ी<br>Delete |
|--------------------------------------------------------------------------------|---------------------------------------------------------------------|---------------------|-------------|
|                                                                                | Beta T                                                              | okens               |             |
| Servic<br>Last Date<br>Never C<br>Created B<br>Keith M<br>Created (<br>7/2/202 | e Info<br>Connected<br>onnected (1)<br>By<br>litnick<br>25, 5:38 PM |                     |             |
| Defaul<br>None C                                                               | t Device Assig<br>Change                                            | Inment              |             |

20.Click Download Token.

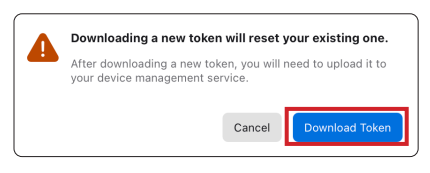

#### 21.Click Allow.

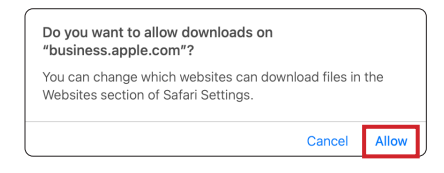

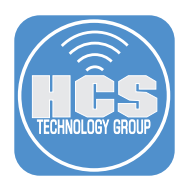

🚞 betaTokens — -zsh — 144×50 .... [INFO] Stripping S/MIME wrapper... [INFO] Got credentials: consumer.key: CK\_5e consumer.key: CK\_5e access\_token: AT\_08 access\_token: AT\_08 acce 013564035585c5 f20773 4fa3c2 751492410859 576db7 5fce4ea0a12b0f48 Title 0S Token HomePod Software Version 26 AppleSeed Beta homePodOS LokEm9HL68eQuLQPZsJ7R6v7pjZXXq 82 iOS 17 AppleSeed Beta iOS PgtA1nRSRr3MqKChjCaD44PTr7x1MG .dBo iOS 18 AppleSeed Beta iOS Hfi sP9QoyuXx5kg6EZ2EehLvB8CkuvCUy iOS 26 AppleSeed Beta iOS FVHUFrGJRUovfg4WNJgzjtVvxGiTK 'sh osx bgDxttVmPnrPDFrrrDBorwsLesxr macOS Sequoia AppleSeed Beta u۴ macOS Sonoma AppleSeed Beta osx gq6DEGxZheTRbbSsaqFXZz8P2qZdE *'*o macOS Tahoe 26 AppleSeed Beta osx 1 MLiFB3UFTEvS3BNnopZURmNVt7L osx 1VDERtLDQqoaU9sFt4kNJU1Hqn2 macOS Ventura AppleSeed Beta n tvOS 18 AppleSeed Beta tv0S 5/ qQBrcNzubfrdZZKSRxDRBdABk99 tyOS 26 AppleSeed Beta tv0S owaRtpFhW8UzjG4dhVHxmffU2Ls tX visionOS 2 AppleSeed Beta vision0S FxTB935vDh99qhsi8qh1HNrPPk 4 visionOS 26 AppleSeed Beta vision0S CnBhpNkjzHiuApNRQjg3J2T6o5 if visionOS Developer Beta vision0S 59 In2Fa37X3kP7kux5ccYnW5SFXB watchOS 10 AppleSeed Beta watch0S WYVVZ65KoBwsfWNN1TkgXZdXc1 4V watchOS 11 AppleSeed Beta watch0S P WECSjN9NN3MA2w1G2KUs5aNyey watchOS 26 AppleSeed Beta watch0S CHRoCmvjwRNGEUoq3ncj77LLW ίu watchOS 9 AppleSeed Beta watch0S YxZTyNtmS84S3ShcgRKXYUgc4ARuGJVuN

22. The betaToken.sh script will continue to run and you are presented with a list of tokens.

keith@keiths-MacBook-Air betaTokens %

23.Select all the information in the table and copy it to the clipboard.

| [INFO] Available beta programs:            |           | -                                    |
|--------------------------------------------|-----------|--------------------------------------|
| Title                                      | OS        | Token                                |
| HomePod Software Version 26 AppleSeed Beta | homePodOS | 8Z: HL68eQuLQPZsJ7R6v7pjZXXq         |
| iOS 17 AppleSeed Beta                      | iOS       | PgtA1nRSRr3MqKChjCaD44PTr7x1MGl o    |
| iOS 18 AppleSeed Beta                      | iOS       | Hfh sP9QoyuXx5kg6EZ2EehLvB8CkuvCUy   |
| iOS 26 AppleSeed Beta                      | iOS       | FVHUFrGJRUovfg4WNJgzjtVv) )j1dJYPsh  |
| macOS Sequoia AppleSeed Beta               | OSX       | uKD nGbgDxttVmPnrPDFrrrDBorwsLesxr   |
| macOS Sonoma AppleSeed Beta                | OSX       | gq6DEGxZheTRbbSsaqFXZz8P2qZ jHqYkkYo |
| macOS Tahoe 26 AppleSeed Beta              | OSX       | 1 jFB3UFTEyS3BNnopZURmNVt7L          |
| macOS Ventura AppleSeed Beta               | OSX       | 1VDERtLDQqoaU9sFt4kNJU1Hqn2. uimGLtn |
| tvOS 18 AppleSeed Beta                     | tvOS      | 5A cNzubfrdZZKSRxDRBdABk99           |
| tvOS 26 AppleSeed Beta                     | tv0S      | owaRtpFhW8UzjG4dhVHxmffU2LsAvmp htX  |
| visionOS 2 AppleSeed Beta                  | vision0S  | 4u 35vDh99qhsi8qh1HNrPPk             |
| visionOS 26 AppleSeed Beta                 | vision0S  | CnBhpNkjzHiuApNRQjg3J2T6o9VV Dif     |
| visionOS Developer Beta                    | vision0S  | 59 n2Fa37X3kP7kux5ccYnW5SFXB         |
| watchOS 10 AppleSeed Beta                  | watch0S   | WYVVZ65KoBwsfWNN1TkqXZdXcV V         |
| watchOS 11 AppleSeed Beta                  | watch0S   | F VN3MA2w1G2KUs5aNyey                |
| watchOS 26 AppleSeed Beta                  | watch0S   | CHRoCmvjwRNGEUoq3ncj77LLWc +u        |
| watchOS 9 AppleSeed Beta                   | watch0S   | a 84S3ShcgRKXYUgc4ARuGJVuN           |

keith@keiths-MacBook-Air betaTokens % ./betaTokens.s

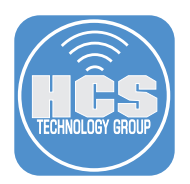

24.Open the betaTokens TextEdit file that we created in section one of this guide and paste in the contents of the clipboard. Save the file.

| • • •                                      | 🔓 betaTokens.rtf |                              |                               |  |  |
|--------------------------------------------|------------------|------------------------------|-------------------------------|--|--|
| ¶ • Menlo 0 Regular 0 11 •                 |                  |                              |                               |  |  |
|                                            | ▶ <b>▶</b>       | 6 7 8                        | 9 10 11                       |  |  |
| Title                                      | 05               | Token                        |                               |  |  |
| HomePod Software Version 26 AppleSeed Beta | homePodOS        | 8                            | kEm9HL68e0uL0PZsJ7R6v7pjZXXq  |  |  |
| iOS 17 AppleSeed Beta                      | i05              | PgtA1nRSRr3MgKChiCaD44PTr    | 30                            |  |  |
| iOS 18 AppleSeed Beta                      | 105              | H                            | 9QoyuXx5kg6EZ2EehLvB8CkuvCUy  |  |  |
| iOS 26 AppleSeed Beta                      | i05              | FVHUFrGJRUovfg4WNJgzjtVv     | :sh                           |  |  |
| macOS Sequoia AppleSeed Beta               | 0SX              | W                            | bgDxttVmPnrPDErrrDBorwsLesxr  |  |  |
| macOS Sonoma AppleSeed Beta                | 0SX              | gg6DEGxZheTRbbSsagFXZz8F     | Ϋ́Ω                           |  |  |
| macOS Tahoe 26 AppleSeed Beta              | 0SX              | 1                            | FB3UFTEyS3BNnopZURmNVt7L      |  |  |
| macOS Ventura AppleSeed Beta               | 0SX              | 1VDERtLD0goaU9sFt4kNJU1      | tn                            |  |  |
| tvOS 18 AppleSeed Beta                     | tv0S             |                              | BrcNzubfrdZZKSRxDRBdABk99     |  |  |
| tvOS 26 AppleSeed Beta                     | tv0S             | owaRtpFhW8UzjG4dhVHxmffU2L   | tX                            |  |  |
| visionOS 2 AppleSeed Beta                  | vision05         | 4.                           | ZQFxTB935vDh99ahsi8ah1HNrPPk  |  |  |
| visionOS 26 AppleSeed Beta                 | vision05         | CnBhpNkjzHiuApNR0jg3J2T6o9V  | t t                           |  |  |
| visionOS Developer Beta                    | vision0S         | 5.9                          | AKMn2Fa37X3kP7kux5ccYnW5SFXB  |  |  |
| watchOS 10 AppleSeed Beta                  | watch05          | WYVVZ65KoBwsfWNN1TkqXZdXcVk1 | 4X                            |  |  |
| watchOS 11 AppleSeed Beta                  | watch0S          | P.ZI                         | SiN9NN3MA2w1G2KUs5aNyey       |  |  |
| watchOS 26 AppleSeed Beta                  | watch0S          | CHRoCmv.iwRNGEUoq3nc.i77LLW  | 4 <u>H</u>                    |  |  |
| watch05 9 AppleSeed Beta                   | watch05          | a                            | vNtm584535hcgRKXYUgc4ARuGJVuN |  |  |
|                                            |                  |                              |                               |  |  |

This completes this section. In the next section, we will configure a nested Smart Computer Group in Jamf Pro.

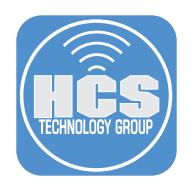

## Section 3: Configure a Nested Smart Computer Group in Jamf Pro.

#### What You'll Need:

Learn what hardware, software, and information you'll need to complete the tutorials in this section.

#### Hardware and Software:

Requirements for following along with this section:

- A non-production Mac with macOS Sequoia 15.4 or later enrolled in Jamf Pro.
- Access to a Jamf Pro server with administrative privileges.

In this section, we will configure a nested Smart Computer Group in Jamf Pro to use for testing beta software updates on a Mac with macOS Sequoia 15.4 or later. This is a great way to target only the Macs you want to use for testing beta software.

1. Log into your Jamf Pro server with administrative privileges.

|          | Pro Pro |   |
|----------|---------|---|
| Username |         |   |
|          |         |   |
| Required |         |   |
| Password |         |   |
| Required |         | @ |
|          |         |   |
|          | Log in  |   |
|          |         |   |

- 2. Click Computers.
- 3. Click Static Computer Groups.
- 4. Click New.

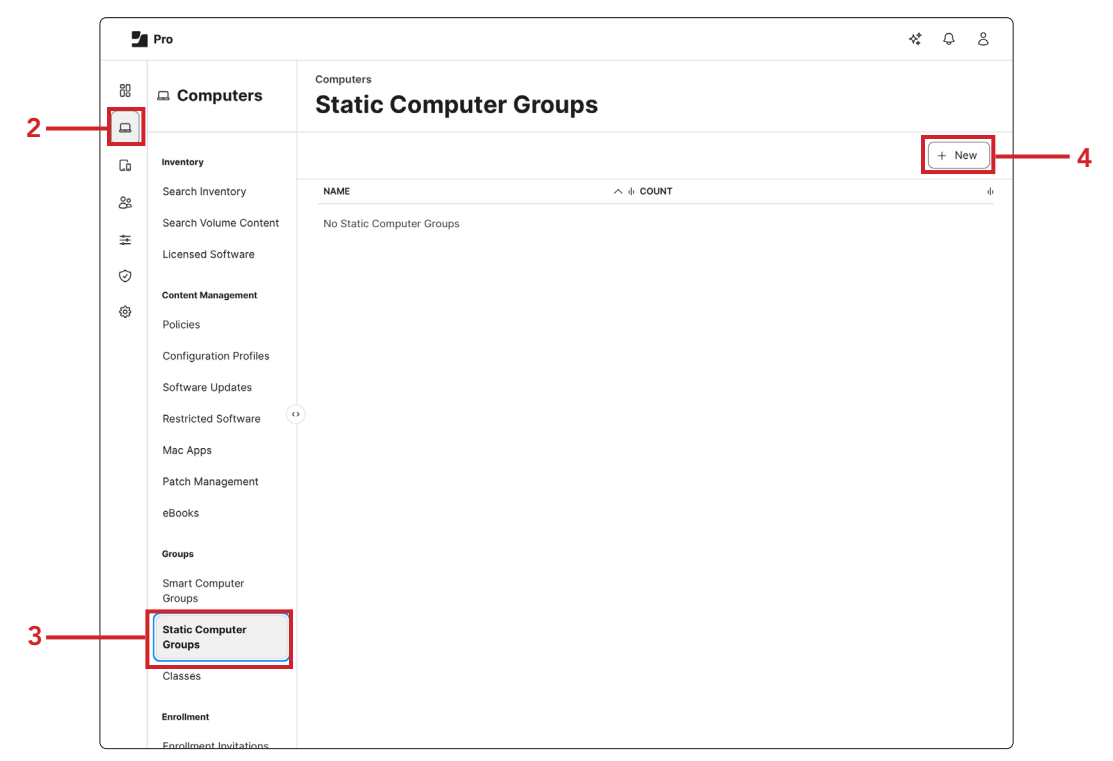

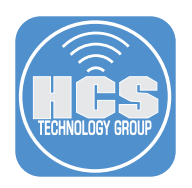

- 5. Click Computer Group.
- 6. Enter Mac Proof of Concept Static Group for the Display Name.
- 7. Click Assignments.

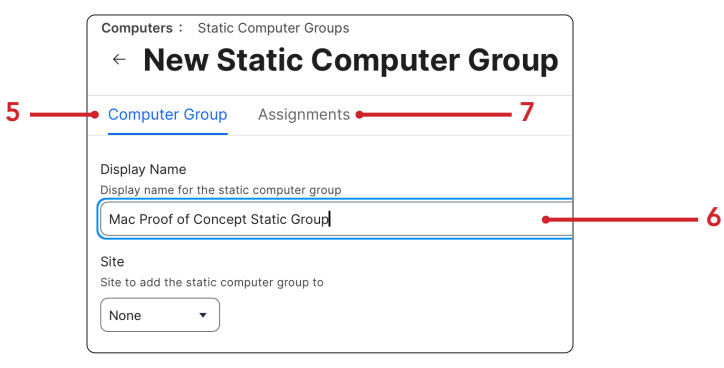

- 8. Select your non-production test Mac.
- 9. Click Save.

| NAME                | ή DEPLOYMENT ΤΥΡΙ |
|---------------------|-------------------|
| keith's MacBook Air |                   |
|                     |                   |
|                     |                   |
|                     |                   |
|                     |                   |
|                     |                   |
|                     |                   |
|                     |                   |
|                     |                   |
|                     |                   |
|                     |                   |
|                     |                   |

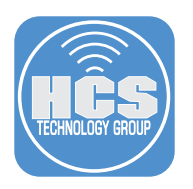

- 10.Click Computers
- 11. Click Smart Computer Groups.
- 12. Click New.

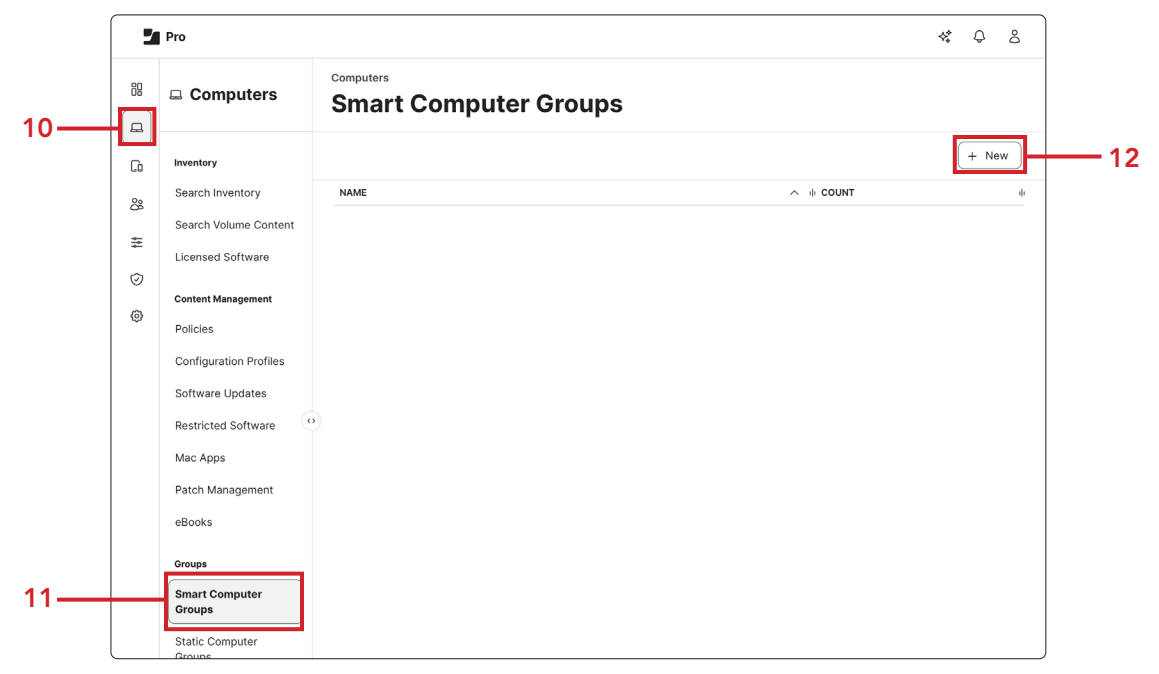

- 13. Click Computer Group
- 14. Enter Mac Proof of Concept Testing for the Display Name.
- 15. Click Criteria

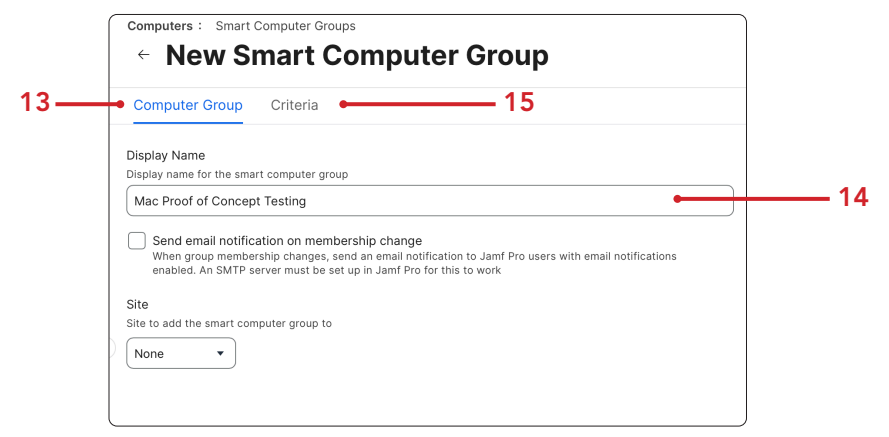

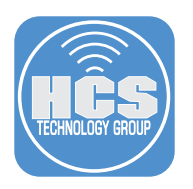

#### 16. Click Add.

| computers : Smart<br>← New S | Computer Groups | mputer G | roup  |       |
|------------------------------|-----------------|----------|-------|-------|
| Computer Group               | Criteria        |          |       |       |
| AND/OR                       | CRITERIA        | OPERATOR | VALUE |       |
| No Criteria Specified        |                 |          |       |       |
|                              |                 |          |       | + Add |

17. Scroll down to Computer Group and select Choose.

| computers : Smart Computer Groups<br>← New Smart Computer Group |        |
|-----------------------------------------------------------------|--------|
| Computer Group Criteria                                         |        |
| Computer Group                                                  | Choose |

18. Click Browse (💬).

| Computer Group | Criteria Rep      | ports       |       |   |
|----------------|-------------------|-------------|-------|---|
| AND/OR         | CRITERIA          | OPERATOR    | VALUE |   |
| •              | Computer<br>Group | member of • |       | • |

19. Click Choose for Mac Proof of Concept Static Group.

| Computer Group         | Criteria    | Reports |        |
|------------------------|-------------|---------|--------|
| Mac Proof of Concept S | tatic Group |         | Choose |
|                        |             |         |        |

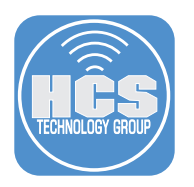

#### 20.Click Save.

| ← New Sm<br>Computer Group | nart Cor<br>Criteria | nputer Gr   | oup                               |
|----------------------------|----------------------|-------------|-----------------------------------|
| AND/OR                     | CRITERIA             | OPERATOR    | VALUE                             |
| •                          | Computer<br>Group    | member of • | Mac Proof of Concept Static Group |
|                            |                      |             | + Add                             |
|                            |                      |             |                                   |
|                            |                      |             |                                   |
|                            |                      |             |                                   |
|                            |                      |             | ③ 信<br>Cancel Save                |

#### 21.Click View.

| a straight straight straight | Criteria Rep      | ports       | Show in Jamf F | Pro Dashboard |
|------------------------------|-------------------|-------------|----------------|---------------|
| ND/OR                        | CRITERIA          | OPERATOR    | VALUE          |               |
| •                            | Computer<br>Group | member of 💌 |                |               |
|                              |                   |             |                |               |
|                              |                   |             |                |               |
|                              |                   |             |                |               |
|                              |                   |             |                |               |
|                              |                   |             |                |               |
|                              |                   |             |                |               |
|                              |                   |             |                |               |
|                              |                   |             |                |               |
|                              |                   |             |                |               |
|                              |                   |             |                |               |
|                              |                   |             |                |               |
|                              |                   |             |                |               |
|                              |                   |             |                | <b>0</b>      |
|                              |                   |             | O B D          | ŵ 🖉           |
|                              |                   |             |                |               |

### 22.Confirm your test Mac is listed.

| 1 Com                 | puter in "Mac P        | roof of Concept Test                | ing"     |
|-----------------------|------------------------|-------------------------------------|----------|
| <b>Q</b> Filter Resul | ts 1 - 1 of 1          |                                     | + Ner    |
| NAME                  | All SECURE TOKEN USERS | I DEPLOYMENT TYPE I LAST ENROLLMENT | IP ADDRE |

This completes this section. In the next section, we will configure a blueprint for beta software updates in Jamf Pro.

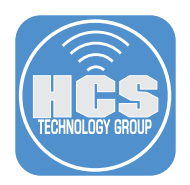

## Section 4: Configure a Blueprint for Software Updates in Jamf Pro

#### What You'll Need:

Learn what hardware, software, and information you'll need to complete the tutorials in this section.

#### Hardware and Software:

Requirements for following along with this section:

- A non-production Mac with macOS Sequoia 15.4 or later enrolled in Jamf Pro.
- Access to a Jamf Pro server with administrative privileges.

In this section, we will configure a Blueprint for Software Updates in Jamf Pro. Blueprints use declarative commands to deliver the updates which lets the Mac act more autonomously using a set of pre-declared expectations.

1. If necessary, Log into your Jamf Pro server with administrative privileges.

|          | 🖌 Pro  |   |
|----------|--------|---|
| Username |        |   |
|          |        |   |
| Required |        |   |
| Password |        |   |
|          |        | Ø |
| Required |        |   |
|          | Log in |   |
|          |        |   |

- 2. Click Blueprints.
- 3. Click Create blueprint.

|     | III 🦉 Pro                                                       |                                                                                                    |                                                                                                    | * 0 8                                                                       |  |
|-----|-----------------------------------------------------------------|----------------------------------------------------------------------------------------------------|----------------------------------------------------------------------------------------------------|-----------------------------------------------------------------------------|--|
|     | Dashboard                                                       | Blueprints<br>Manage your devices with our quick start solutions                                     | + Create blueprint                                                                                            | -3                                                                          |  |
| 2 — | Ch Devices >   2% Users >   Image: Blueprints Image: Compliance | Choose a template to<br>Choose from a collection of de                                               | begin<br>Jarative device management configurations.                                                           |                                                                             |  |
|     | ⊚ Settings                                                      | Set passcode policies<br>Require users to set passcodes according to organizational<br>requirements. | Install disk management settings<br>Configure restriction levels for external storage and network<br>storage. | Math settings<br>Configure Calculator and related math settings on devices. |  |
|     |                                                                 | Open -                                                                                               | Open →                                                                                                    | Open →                                                                      |  |

- 4. Enter macOS Beta Updates for the Name
- 5. Enter macOS Tahoe beta testing in the Description field.
- 6. Click Create

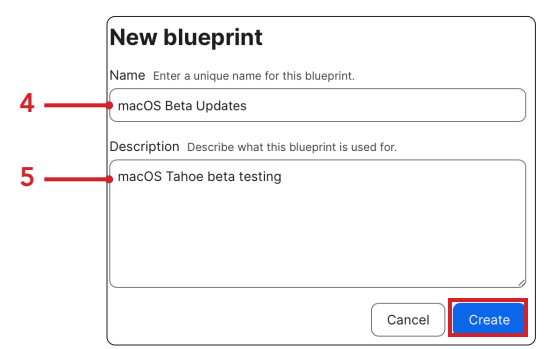

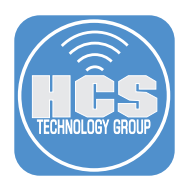

- 7. Enter **software update** in the search field
- 8. Click Software Update Settings.

| Blueprints / macOS Beta Updates<br>macOS Beta Updates<br>macOS Tahoe beta testing |                | Deploy                                                         |           |
|-----------------------------------------------------------------------------------|----------------|----------------------------------------------------------------|-----------|
| ▲ You have undeployed changes                                                     |                |                                                                |           |
| Status                                                                            | Scope          |                                                                |           |
| Last deployed                                                                     | - Device count | -                                                              |           |
|                                                                                   |                | Open →                                                         |           |
| Declaration group                                                                 |                | software update                                                | — 7       |
| Drag components from the library to ad                                            | them.          | Software<br>Update [] [] [] [] [] []<br>Settings Configuration | <b></b> 8 |
|                                                                                   |                |                                                                |           |

Scroll down to Beta updates and click Configure. NOTE: We are configuring only the beta updates in this example however, multiple tokens can be added to a single BluePrint to cover multiple device types.

| C Sol              | <b>tware (</b><br>1.0.0 | Jpdate S    | ettings      | Configuration |
|--------------------|-------------------------|-------------|--------------|---------------|
| tvOS 18.4+         | iOS 18.0+               | macOS 15.0+ | iPadOS 18.0+ |               |
| Q Search           |                         |             | ŝ            | KK 🖲 葉        |
|                    |                         |             |              |               |
| Beta updat<br>Beta | es                      |             |              | Configure     |
| iOS 18.0+          | iPadOS 18.              | .0+ macOS 1 | 5.4+         |               |
|                    |                         |             |              |               |

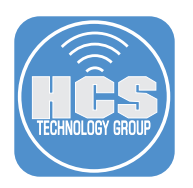

10.Select Always.

11.Click Add Program (+).

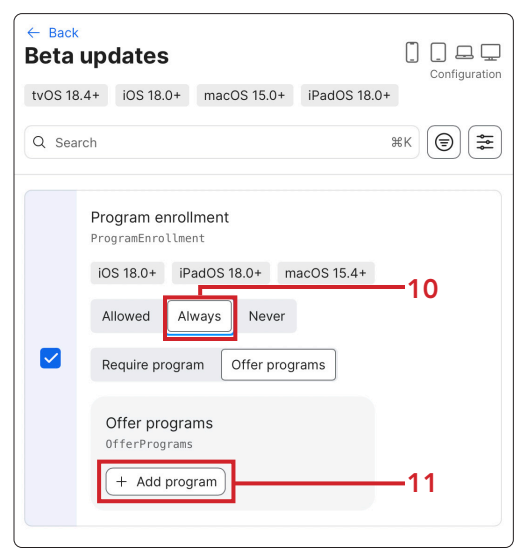

12. Open the betaTokens file located in the betaTokens folder on your Desktop.

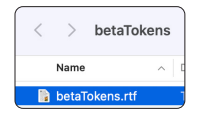

13.Copy the token for macOS Tahoe 26 AppleSeed Beta.

| Title                                      | 0S        | Token                             |
|--------------------------------------------|-----------|-----------------------------------|
| HomePod Software Version 26 AppleSeed Beta | homePodOS | 87 Em9HL68eQuLQPZsJ7R6v7pjZXXq    |
| iOS 17 AppleSeed Beta                      | 10S       | PgtAlnRSRr3MgKChiCaD44PTr7x Bo    |
| iOS 18 AppleSeed Beta                      | i05       | H QoyuXx5kg6EZ2EehLvB8CkuvCUy     |
| iOS 26 AppleSeed Beta                      | i05       | EVHUErGJRUoxfg4WNJgzitVyxGi7 sh   |
| macOS Sequoia AppleSeed Beta               | 0SX       | ut mGbgDxttVmPnrPDFrrrDBorwsLesxr |
| macOS Sonoma AppleSeed Beta                | 0SX       | ag6DEGxZheTRbbSsaaFXZz8P2aZdE Ya  |
| macOS Tahoe 26 AppleSeed Beta              | 0SX       | 1d cDZMLiFB3UETEyS3BNnopZURmNVt7L |
| macOS Ventura AppleSeed Beta               | 0SX       | 1VDERtLDQqoaU9sEt4kNJU1Hqn2A tn   |
|                                            |           |                                   |

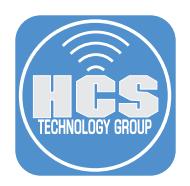

14. Paste in the token you copied in the previous step for Apple Business Manager or Apple School Manager beta enrollment token.

15.Enter macOS Beta Updates for the Description.

16.Click Update.

| e Back<br>Betaι | updates                                                                 |                       |          |
|-----------------|-------------------------------------------------------------------------|-----------------------|----------|
| tvOS 18.4       | 4+ iOS 18.0+ macOS 15.0+ iPadOS 14                                      | Configuration<br>B.0+ |          |
| Q Searc         | ch                                                                      | жк 🗐 葦                |          |
|                 | Require program Offer programs                                          |                       |          |
|                 | Offer programs<br>OfferPrograms                                         |                       |          |
|                 | Program 1                                                               | Ŵ                     |          |
| -               | Apple Business Manager or Apple School<br>Manager beta enrollment token | ol                    |          |
|                 | PPIC                                                                    | vvt7Ц                 | <u> </u> |
|                 | Description                                                             |                       |          |
|                 | macOS Beta Updates                                                      |                       | <u> </u> |
|                 |                                                                         |                       |          |
|                 |                                                                         |                       |          |
|                 | + Add program                                                           |                       |          |
|                 |                                                                         |                       |          |
|                 |                                                                         |                       |          |

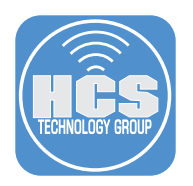

17.In the Scope section, click Open.

| acOS Tahoe beta testing                       |                                            |          |
|-----------------------------------------------|--------------------------------------------|----------|
| You have undeployed changes                   |                                            |          |
| Status<br>Last updated Jul 2, 2025 at 8:53 PM | Scope<br>Groups                            | -        |
| Last deployed -                               | Device count                               | -<br>. → |
| Declaration group                             | Q soft 3                                   | €K       |
| Software Update<br>Settings<br>Jamf   1.0.0   | Software<br>Update []<br>Settings Configur | ation    |

18.Enter mac proof of concept testing in the search field.

19.Select the check box for Mac Proof of Concept Testing

20.Click Save

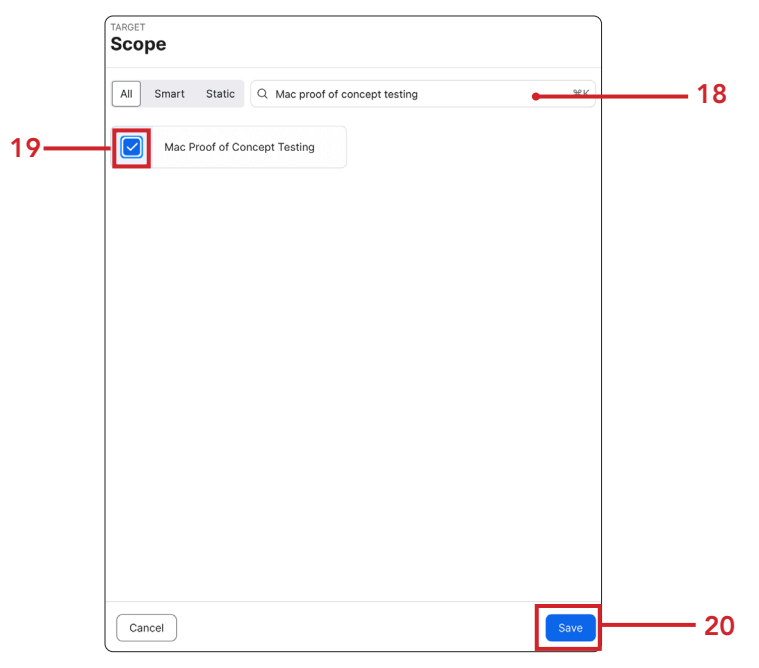

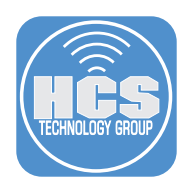

#### 21.Click Deploy.

| Blueprints / macOS Beta Up<br>macOS Beta L<br>macOS Tahoe beta testing | lpdates                           |                 | Deploy                                         |
|------------------------------------------------------------------------|-----------------------------------|-----------------|------------------------------------------------|
| 🛆 You have undepl                                                      | oyed changes                      |                 |                                                |
| Status<br>Last updated                                                 | Jul 3, 2025 at 3:17 PM            | Scope<br>Groups | Mac Proof of Concept Testing                   |
| Last deployed                                                          | Jul 2, 2025 at 8:56 PM            | Device count    | 1<br>Open →                                    |
| Declaration group                                                      |                                   | ٩               | soft  %K                                       |
| Software U<br>Jamf   1.0.0                                             | odate Settings [ 🛛 💭 💭 Configural | ion             | Software<br>Update<br>Settings<br>Jamf   1.0.0 |
|                                                                        |                                   |                 |                                                |

This completes this section. In the next section, we will use our non production test Mac to see if the macOS Tahoe beta update is available.

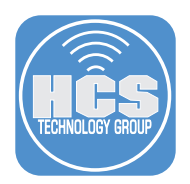

## Section 5: Install the macOS Tahoe Beta without an Apple Account

#### What You'll Need:

Learn what hardware, software, and information you'll need to complete the tutorials in this section.

#### Hardware and Software:

Requirements for following along with this section:

• A non-production Mac with macOS Sequoia 15.4 or later enrolled in Jamf Pro.

In this section, we will install macOS Tahoe beta on our non-production Mac with macOS Sequoia 15.4 enrolled in Jamf Pro without an Apple Account.

1. Open System Settings.

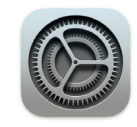

2. Confirm there is no Apple Account signed in.

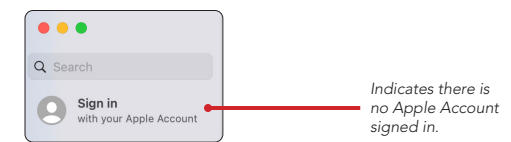

- 3. Select General.
- 4. Click Software Update.

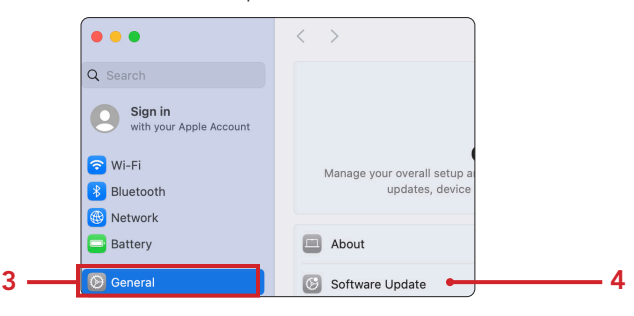

- 5. Confirm Beta Updates are off.
- 6. Click More Info (①).

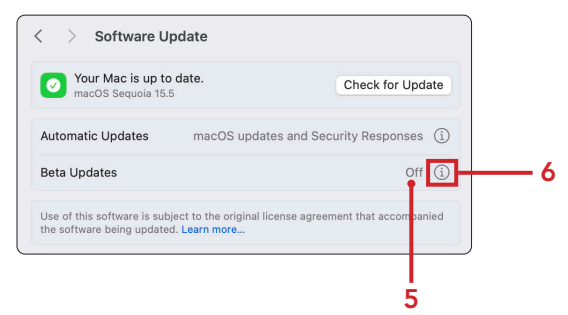

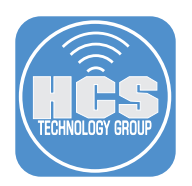

7. Confirm Beta Updates are off. Click the menu.

| Beta Updates                                                                       | Off ≎                    |
|------------------------------------------------------------------------------------|--------------------------|
| Receive beta updates on this Mac and provide feed software even better. Learn more | lback to help make Apple |
| Sign in with Apple Account                                                         |                          |
|                                                                                    |                          |

8. Choose macOS Tahoe 26 AppleSeed Beta from the menu.

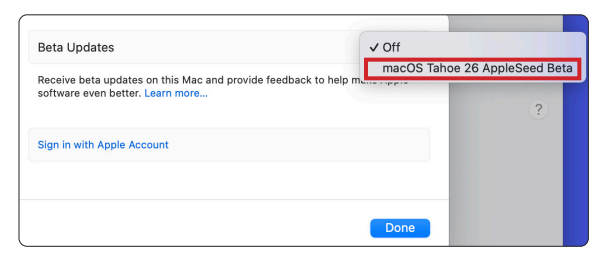

9. Click Done.

| Beta Updates                                              | macOS Tahoe 26 AppleSeed Beta 💲                           |
|-----------------------------------------------------------|-----------------------------------------------------------|
| Receive beta updates on ti<br>software even better. Learn | his Mac and provide feedback to help make Apple<br>n more |
| Sign in with Apple Account                                |                                                           |
|                                                           |                                                           |

10.Confirm Software Update is checking for updates.

| Checking for updates                                         | 24                                                                  |
|--------------------------------------------------------------|---------------------------------------------------------------------|
| Installed                                                    | macOS Sequoia 15.5                                                  |
| Automatic Updates                                            | macOS updates and Security Responses (j)                            |
| Beta Updates                                                 | macOS Tahoe 26 AppleSeed Beta (i)                                   |
| Use of this software is subjected the software being updated | ect to the original license agreement that accompanied . Learn more |

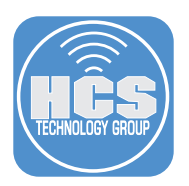

11. The macOS Tahoe 26 Beta 2 update will appear. Click Upgrade Now.

| MacOS Tahoe 26<br>Beta 2<br>26.0 - 7.62 GB                                                                                                    | Upgrade Tonight Upgrade Now                                                                                                    |
|----------------------------------------------------------------------------------------------------|----------------------------------------------------------------------------------------------------|
| macOS beta gives you an (<br>technologies. Please back<br>For more information, plea<br>• Apple Beta Software Pri<br>• Apple Developer Progra | sarly preview of upcoming apps, features, and<br>up your Mac before you install the beta.<br>se visit one of the following programs:<br>agram at <u>beta-apple.com</u><br>m at <u>developer.apple.com</u> |
| Once downloaded, this up                                                                                                    | date will take about 20 minutes to install. More Info                                                                                                    |
| Installed                                                                                                    | macOS Sequoia 15.8                                                                                                    |
| Automatic Updates                                                                                                    | macOS updates and Security Responses 🤅                                                                                                    |
| Beta Updates                                                                                                    | macOS Tahoe 26 AppleSeed Beta 🤃                                                                                                    |
| Use of this software is sub                                                                                                    | ject to the original license agreement that accompanied                                                                                                    |

#### 12.Click Agree.

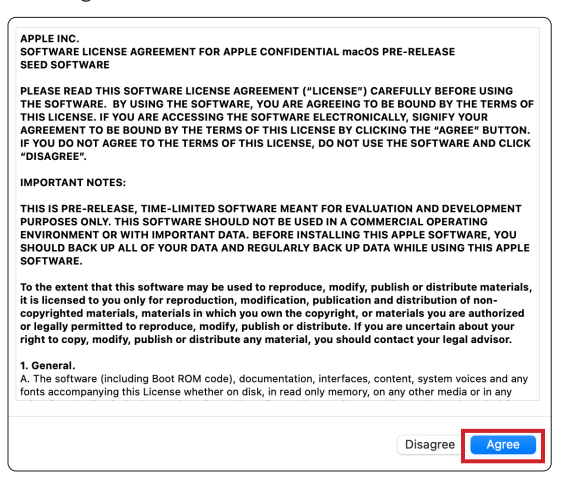

13. Enter your credentials and click OK.

| <b>B</b>                   |                             |  |  |
|----------------------------|-----------------------------|--|--|
| Software Update            |                             |  |  |
| Enter your pas<br>software | sword to install<br>update. |  |  |
| keith                      |                             |  |  |
| Password                   |                             |  |  |
| Cancel                     | ОК                          |  |  |

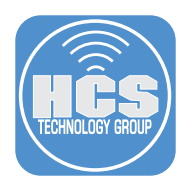

14. The download will start and reboot when done.

| OS Downloading ma                                        | cOS Tahoe 26 Beta 2                                                    | 8   |
|----------------------------------------------------------|------------------------------------------------------------------------|-----|
| An update to macOS 15.5 i<br>automatically Today, 9:56 l | s past due. You can install it now or it will be installed<br>PM.      |     |
| Installed                                                | macOS Sequoia 1                                                        | 5.5 |
| Automatic Updates                                        | macOS updates and Security Responses                                   | i   |
| Beta Updates                                             | macOS Tahoe 26 AppleSeed Beta                                          | i   |
| Use of this software is sub<br>the software being update | ject to the original license agreement that accompani<br>d. Learn more | ed  |

15.After a reboot, log into your Mac.

16.Confirm Software Update has completed. Click Continue.

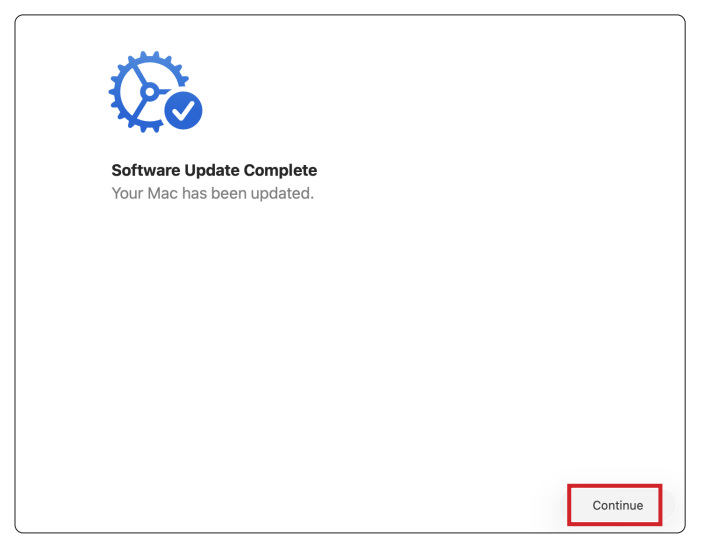

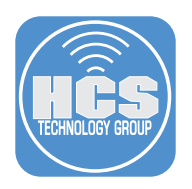

17.Click Set Up Later.

|                        | GETA                                                                                                    |
|------------------------|----------------------------------------------------------------------------------------------------|
| Ar<br>Int<br>Co<br>Int | <b>ble Intelligence</b><br>Iligence that understands your personal context.<br>Inect to Wi-Fi and power to prepare for Apple<br>Iligence. |
| (e                     | New Ways to Express Yourself<br>Enhance your writing, create personalized images, and express<br>yourself in more ways than ever.         |
| ¢                      | The Start of a New Era for Siri<br>Siri is more natural, contextually relevant, and personal to you.                                      |
|                        | Built for Privacy<br>Powerful intelligence without sharing your data with Apple.                                                          |
|                        | About Apple Intelligence & Privacy                                                                                                    |
| Set Up Later           | Set Up Apple Intelligence                                                                                                    |

18.Click Continue.

| velcome  |
|----------|
| Continue |

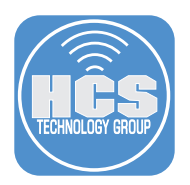

19. Feedback Assistant will open. You may quit the app.

|     | Welcome to Feedback Assistant                                                                                                    |
|-----|----------------------------------------------------------------------------------------------------|
|     | Feedback Assistant                                                                                                    |
| Wel | come to Feedback Assistant. We hope you enjoy using this macOS beta.<br>f you encounter any issues, please report them using this application. |
|     | Thank you for helping make macOS even better.                                                                                                  |
|     | Continue                                                                                                    |

20.Click the Apple menu then choose About this Mac.

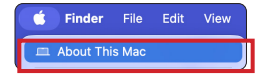

21.macOS Tahoe 26.0 is now installed.

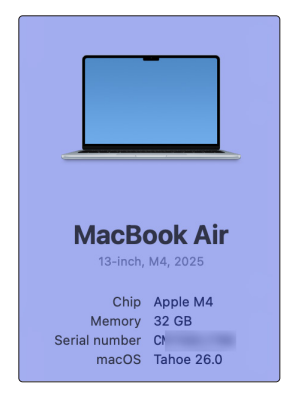

This completes the guide.